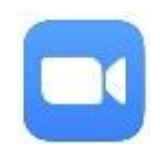

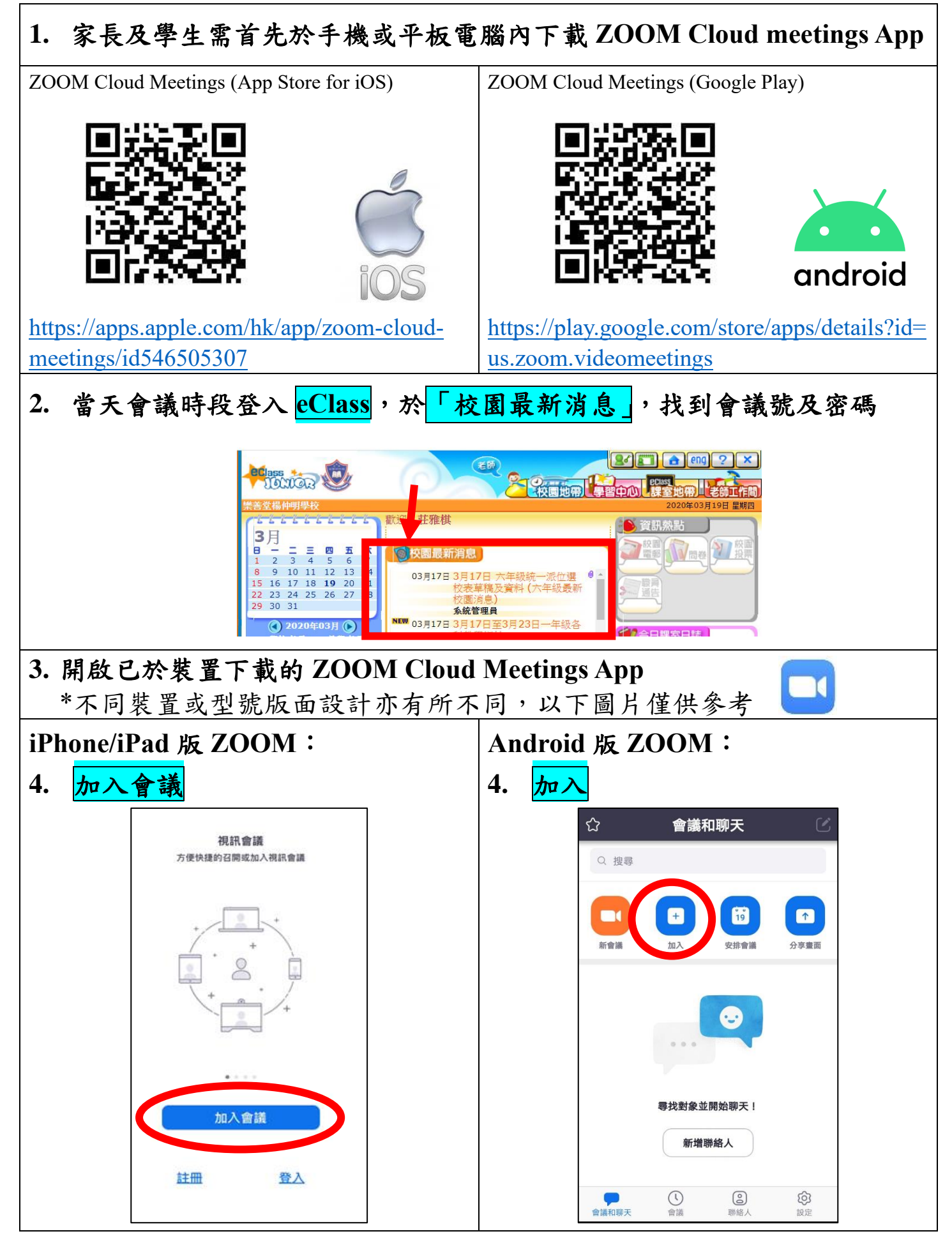

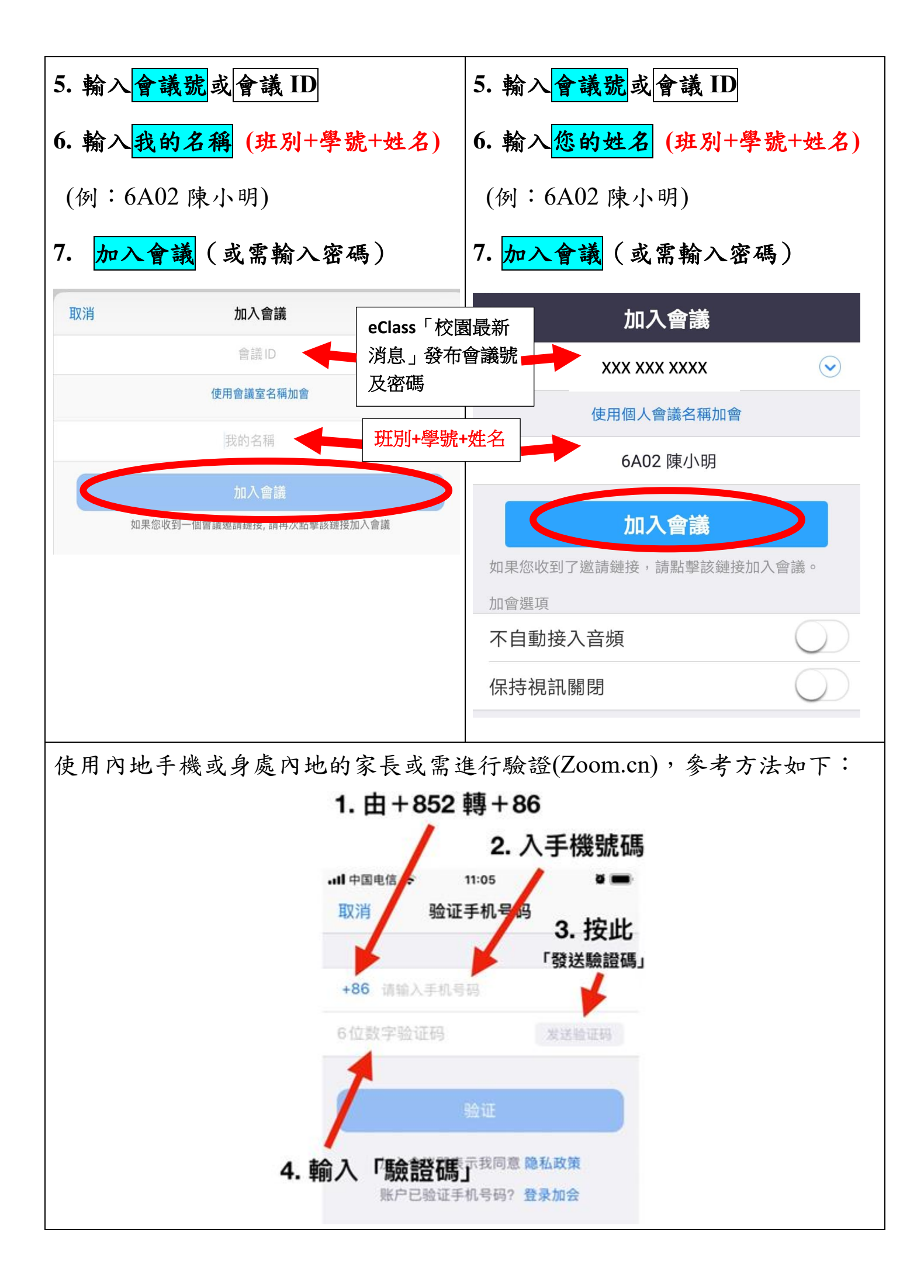

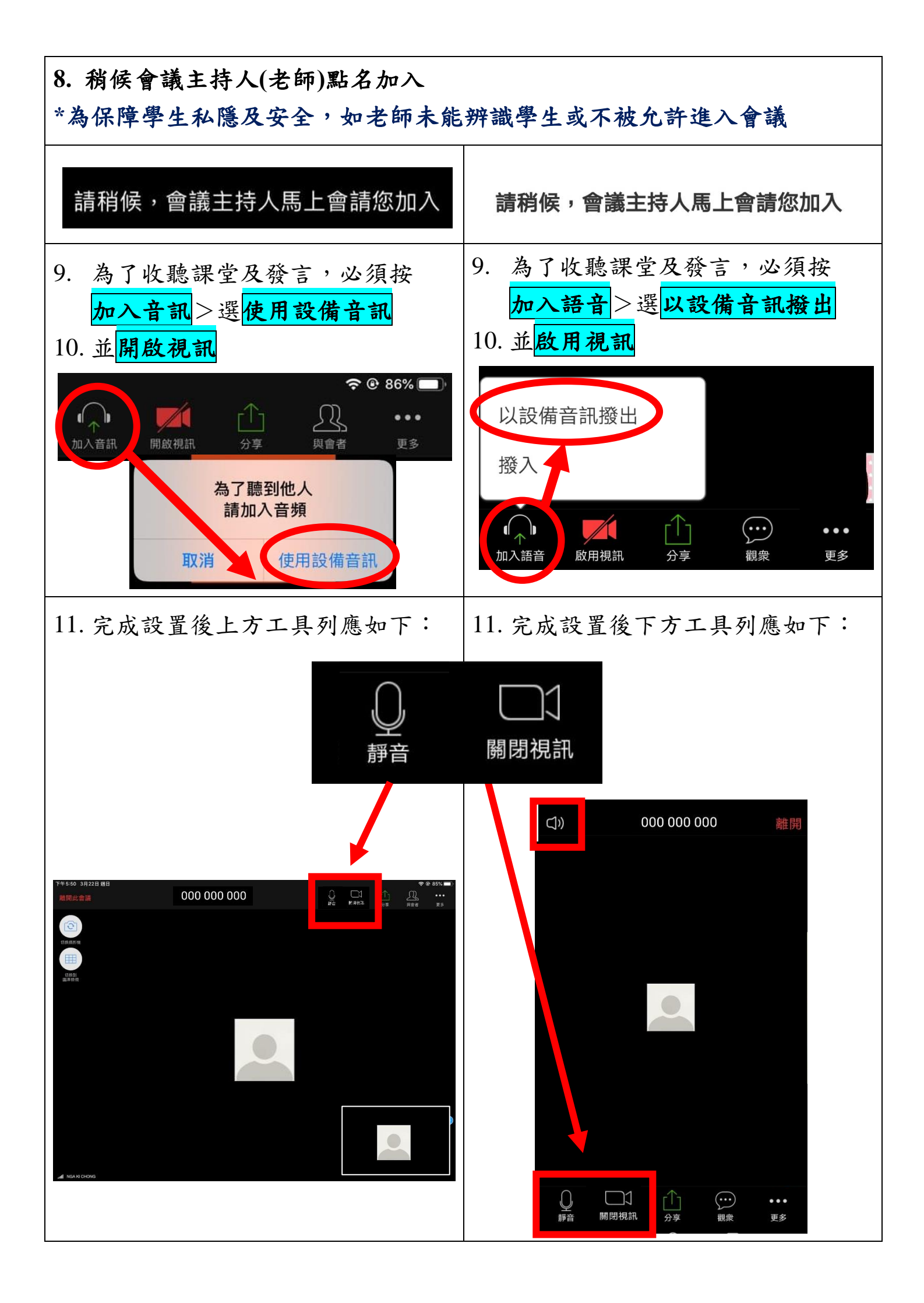

## 注意事項